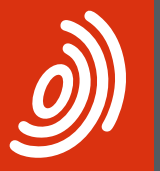

Europäisches Patentamt European Patent Office Office européen des brevets \_\_\_\_

# Online-Gebührenzahlung Kurzanleitung

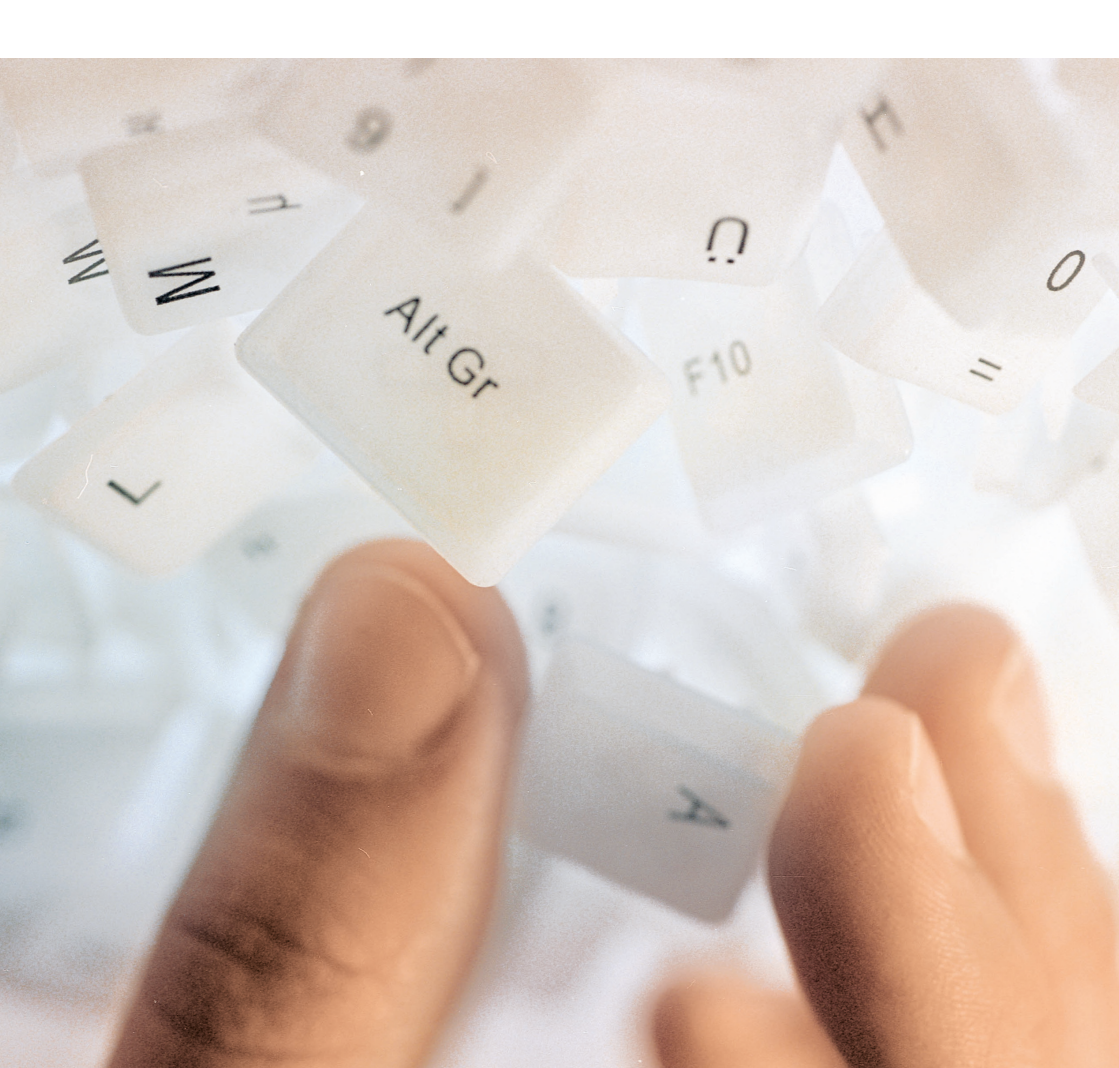

### Contents

- 1 Erste Schritte
- 2 Verwalter registrieren
- 3 Nutzerrechte verwalten
- 4 Laufende Konten anzeigen
- 5 Kontobewegungen einsehen
- 6 Kontoauszüge abrufen
- 7 Einzelzahlungen vornehmen
- 9 Sammelzahlungen vornehmen
- 11 Zurückgewiesene Gebührenzahlungen überprüfen
- 13 Offene Abbuchungsaufträge einsehen
- 14 Zahlungsplan einsehen
- 15 Neue automatische Abbuchungsaufträge erteilen
- 17 Automatische Abbuchungsaufträge widerrufen
- 18 Benötigen Sie mehr Hilfe?

# **Erste Schritte**

Die Online-Gebührenzahlung ist ein Online-Dienst des Europäischen Patentamts (EPA). Über einen geschützten Zugang können registrierte Nutzer in einem personalisierten Portal ihre laufenden Konten beim EPA einsehen und online Gebührenzahlungen vornehmen.

Zur Nutzung der Online-Gebührenzahlung benötigen Sie

- eine Smartcard und
- ein laufendes Konto beim EPA.

Sie können beides bei Bedarf auf der Website des EPA (*www.epo.org*) beantragen. Bei der Registrierung für eine Smartcard geben Sie bitte an, mit welchem laufenden Konto Ihre Karte verknüpft werden soll.

Falls Sie bereits eine Smartcard besitzen, wenden Sie sich bitte an die Kundenbetreuung des EPA, um die Smartcard mit Ihrem laufenden Konto verknüpfen zu lassen. Unter **www.epo.org/contact** erfahren Sie, wie Sie uns erreichen.

Tipp: Mit Ihrer Smartcard können Sie auch andere Online-Dienste des EPA nutzen, z. B. die Online-Einreichung.

### Verwalter registrieren

Bevor Sie die Online-Gebührenzahlung nutzen können, muss in Ihrem Unternehmen ein Verwalter bestimmt werden. Ein beliebiger Smartcard-Inhaber aus Ihrem Unternehmen kann sich bei den Online-Diensten anmelden und sich als erster Verwalter registrieren.

- Rufen Sie die Website des EPA auf und gehen Sie zu Online-Dienste (www.epo.org/online-services).
- Klicken Sie rechts auf die blaue Schaltfläche Smartcard-Zugang.
- Die Startseite der Online-Dienste öffnet sich in einem neuen Browser-Tab.
- Führen Sie Ihre Smartcard in das an Ihren PC angeschlossene Lesegerät ein und klicken Sie auf Anmelden.
- Geben Sie Ihre PIN ein und klicken Sie auf OK.

Wenn für Ihr Unternehmen noch kein Verwalter benannt wurde, sehen Sie auf der rechten Seite des Bildschirms die Aufforderung, sich als Verwalter für Ihr Unternehmen zu registrieren.

- Klicken Sie auf Registrieren.

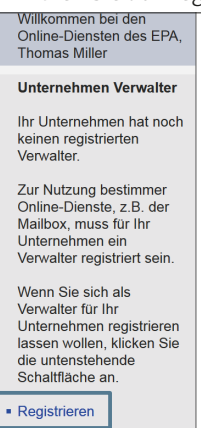

Aufforderung an den Nutzer zur Registrierung als Verwalter für sein Unternehmen

 – Überprüfen Sie in der folgenden Ansicht die Angaben zu Ihrem Unternehmen sowie die Nutzungsbedingungen für das My.epoline-Portal und klicken Sie auf Akzeptieren.

Im nächsten Schritt sehen Sie, dass Sie erfolgreich als Verwalter registriert wurden.

- Klicken Sie oben rechts auf Abmelden und schließen Sie das Browserfenster.

### Nutzerrechte verwalten

Bevor andere Nutzer, die für das laufende Konto Ihres Unternehmens registriert sind, mit der Online-Gebührenzahlung arbeiten können, muss ihnen der Verwalter des Unternehmens die entsprechenden Nutzerrechte zuweisen.

- Melden Sie sich bei den Online-Diensten an und klicken Sie im oberen Menü auf Verwaltung.
- Klicken Sie auf *Nutzer*, um alle Smartcard-Inhaber in Ihrem Unternehmen sowie deren Rechte anzuzeigen.
- Klicken Sie auf einen Namen, um die Einstellungen f
  ür diesen Nutzer zu bearbeiten.

| y    |                                                                 | Iuropäisches Europäisches Patentamt Uuropäisches Patentamt Wy.epoline Eingeloggt als Thomas Miller 90009  Kontakt Wich europäa des brevets |  |     |          |                 |           |         |                 | Deutsch En<br>Allgemeine Nutzur<br>? H | glish Français<br>ngsbedingungen<br>lilfe Abmelden |
|------|-----------------------------------------------------------------|----------------------------------------------------------------------------------------------------|--|-----|----------|-----------------|-----------|---------|-----------------|----------------------------------------|----------------------------------------------------|
| Gebü | Gebührenverzeichnis Gebührenzahlung Mailbox Verwaltung          |                                                                                                    |  |     |          |                 |           |         |                 |                                        |                                                    |
| Ma   | Mailbox Empfänger Nutzer                                        |                                                                                                    |  |     |          |                 |           |         |                 |                                        |                                                    |
| A    | Atlaatisteren Beatbeten Einsteltungen Nutzungsbedingungen Hilfe |                                                                                                    |  |     |          |                 |           |         |                 |                                        |                                                    |
| In   | dieser Ans                                                      | sicht suchen                                                                                                    |  | Suc | hen Zurü | cksetzen        |           |         |                 |                                        |                                                    |
|      | Anrede                                                          | <ul> <li>Name</li> </ul>                                                                                                    |  |     | Vorname  | Laufendes Konto | Verwalter | Mailbox | Konten einsehen | Gebühren zahlen                        | Zahlungsplan                                       |
| 0    | Herr                                                            | Miller                                                                                                    |  |     | Thomas   | 28490000        | × .       | × .     | ×               | ×                                      | ~                                                  |
| ۲    | Frau <u>Williams</u> <sub>iη</sub>                              |                                                                                                    |  |     | Berenice | 28490000        | 000       |         | ×               |                                        | ×                                                  |
| 0    | O Herr Carpenter                                                |                                                                                                    |  |     |          | 28490000        |           |         | ×               | ×                                      | ~                                                  |
|      |                                                                 |                                                                                                    |  |     |          |                 |           |         |                 | Eleme                                  | nte 1 - 3 von 3                                    |

#### Nutzer der Online-Dienste und ihre Rechte

- Markieren Sie in der folgenden Ansicht die K\u00e4stchen f\u00fcr alle Rechte, die dieser Nutzer erhalten soll.
- Klicken Sie auf Speichern.

Anschließend können alle Smartcard-Inhaber Ihres Unternehmens, die über entsprechende Rechte verfügen, mit der Online-Gebührenzahlung arbeiten.

### Laufende Konten anzeigen

- Melden Sie sich auf der Website der Online-Dienste an.
- Klicken Sie im oberen Menü auf Gebührenzahlung.

Die Seite Übersicht zeigt die wichtigsten Daten zu Ihren laufenden Konten:

- Name des Kontoinhabers
- Saldo nach dem zuletzt abgeschlossenen Buchungstag beim EPA
- Noch nicht verbuchte Transaktionen
- Gesamtbetrag der anhängigen Abbuchungsaufträge
- Zahlungsplan: Gesamtbetrag der innerhalb der nächsten 40 Tage automatisch abgebuchten fälligen Gebühren

Mittels der Auswahlliste können Sie den Zeitraum auf 10, 14 oder 30 Tage umstellen.

| Europäisches<br>Patentamt<br>European<br>Patent Office<br>Office européen<br>des brevets | Europäisches Patentamt<br>Europäisches Patentamt<br>My.epoline Eingeloggt als Thomas Miller 90009 🛐 Kontakt //                                                                                                    |                                                                                     |  |  |  |  |  |  |  |  |
|------------------------------------------------------------------------------------------|----------------------------------------------------------------------------------------------------|-------------------------------------------------------------------------------------|--|--|--|--|--|--|--|--|
| Gebührenverzeichnis Geb                                                                  | pührenzahlung Mailbox Verwaltung                                                                                                    |                                                                                     |  |  |  |  |  |  |  |  |
| Übersicht Laufendes                                                                      | Konto Zahlungsplan Zahlung Kontoverlauf                                                                                                    |                                                                                     |  |  |  |  |  |  |  |  |
| PDF Herunterladen                                                                        |                                                                                                    | (2)<br>Hilfe                                                                        |  |  |  |  |  |  |  |  |
| Nr. des laufenden Kontos:                                                                | 28490000                                                                                                    |                                                                                     |  |  |  |  |  |  |  |  |
| Inhaber des laufenden Konte                                                              | 05:                                                                                                    | NanoSwiss S.A.R.L.                                                                  |  |  |  |  |  |  |  |  |
| Kontostand am 31.01.2017 i                                                               | in EUR:                                                                                                    | 56.702,10 -                                                                         |  |  |  |  |  |  |  |  |
| Der Kontostand umfasst die<br>Angaben unter Laufendes I                                  | e tatsächlich gebuchten Kontobewegungen, d. h. Gebührenzahlungen, Erstattungen und Einzahlu<br>Konto/Kontobewegungen).                                                                                                    | ngen (siehe detaillierte                                                            |  |  |  |  |  |  |  |  |
| Noch nicht verbuchte Tran                                                                | isaktionen:                                                                                                    |                                                                                     |  |  |  |  |  |  |  |  |
| Offene Abbuchungsaufträge                                                                | am 10.03.2017 in EUR:                                                                                                    | 82.577,00 +                                                                         |  |  |  |  |  |  |  |  |
| Zahlungsplan (automatisc                                                                 | he Abbuchung)                                                                                                    |                                                                                     |  |  |  |  |  |  |  |  |
| Gesamtbetrag der innerhall                                                               | b der nächsten 40 🗸 Tage automatisch abgebuchten fälligen Gebühren in EUR:                                                                                                    | 49.645,00 +                                                                         |  |  |  |  |  |  |  |  |
| Offene Abbuchungsaufträg<br>Zahlungen per Post, Fax, V<br>Abbuchungsaufträge.            | Offene Abbuchungsaufträge sind neue, über die Online-Dienste des EPA veranlasste Zahlungen, die noch nicht bearbeitet wurden. Sie umfassen keine<br>Zahlungen per Post, Fax, Web-Einreichung oder Banküberweisung und keine im automatischen Abbuchungsverfahren des EPA erteilten<br>Abbuchungsaufträge. |                                                                                     |  |  |  |  |  |  |  |  |
| In diesem Zahlungsplan ist<br>Anzahl von Tagen von Ihrei<br>"Fällige Gebühren"). Er um   | der Gesamtbetrag der Gebühren ausgewissen, der infolge Ihres automatischen Abbuchungsauff<br>m laufenden Konto abgebucht wird (siehe VLK Zusatzpublikation zum ABI. EPA 3/2015; siehe An<br>fasst keine Zahlungen, die für nach dem Tag Ihrer Auftragserteilung eingereichte neue Anmeldung               | rags innerhalb der angezeigten<br>gaben unter "Zahlungsplan",<br>gen fällig werden. |  |  |  |  |  |  |  |  |

Übersicht über Kontostände, offene Abbuchungsaufträge und automatisch abgebuchte fällige Gebühren

### Kontobewegungen einsehen

Sie erhalten einen Überblick über Ihre Kontobewegungen der letzten 90 Tage auf der Seite *Laufendes Konto*. Alle früheren Kontobewegungen finden Sie auf der Seite Kontoverlauf (Daten ab 1. Januar 2002 mit Ausnahme der letzten 90 Tage).

- Gehen Sie zur Seite Laufendes Konto und klicken Sie links auf Kontobewegungen.
- Um einen Kontoauszug f
  ür die letzten 14 Tage herunterzuladen, klicken Sie auf das Symbol Kontoauszug als PDF.

Sie können gezielt nach bestimmten Zeiträumen, Gebührencodes, Beträgen, Anmeldenummern oder Referenzzeichen suchen, indem Sie diese Werte in die jeweiligen Eingabefelder eingeben und auf Suchen klicken.

Das Suchergebnis können Sie herunterladen oder weiterverarbeiten.

- Klicken Sie auf das Symbol *PDF*, um eine PDF-Datei mit einem Kontoauszug für Ihre ausgewählten Daten herunterzuladen.
- Klicken Sie auf das Symbol Herunterladen, um eine XML-Datei herunterzuladen.

| Overview Laufendes Kont                                                   | o Zahlung                                                             | splan Zahlu                                                     | ng Kontoverla            | uf         |                         |                                  |             |  |  |  |  |  |
|---------------------------------------------------------------------------|-----------------------------------------------------------------------|-----------------------------------------------------------------|--------------------------|------------|-------------------------|----------------------------------|-------------|--|--|--|--|--|
| Kordosutzug<br>dis POF<br>28490000<br>Thomas Miller<br>NanoSwiss S.A.R.L. | PDF Her<br>Kontobewegu<br>Positionen 1<br>Zeitraum von<br>Gebührencoo | unterladen<br>Ingen / Konto 2<br>-10 von 28<br>: 07.11.2<br>de: | 28490000<br>D16 bis: 11. | 11.2016    | Anmeldenur<br>Referenz: | Ens                              | ksetzen     |  |  |  |  |  |
| Genève<br>Switzerland                                                     | Betrag:                                                               | Jetrag:                                                         |                          |            |                         |                                  |             |  |  |  |  |  |
|                                                                           |                                                                       |                                                                 |                          |            |                         | Kontostand am 31.01.2017 in EUR: | 56.702,10 - |  |  |  |  |  |
| Kontoinhaber:<br>NanoSwiss S.A.R.L.                                       |                                                                       | Offene Abbuchungsaufträge am 10.03.2017 in EUR: 82.5            |                          |            |                         |                                  |             |  |  |  |  |  |
|                                                                           | Datum                                                                 | Beleg                                                           | Gebührencode             | Ländercode | Anmeldenummer           | Referenz                         | Betrag EUR  |  |  |  |  |  |
| Kontobewegungen<br>48 / 75.680.00 +                                       | 11.11.2016                                                            | 7020010                                                         | 021                      |            | EP2016100001            | OFP / Nano-XRZ-4345002           | 1.930,00 +  |  |  |  |  |  |
| Offene                                                                    | 11.11.2016                                                            | 7020010                                                         | 224                      |            | EP2016100001            | OFP / Nano-XRZ-4345002           | 183,00 +    |  |  |  |  |  |
| Abbuchungsauftrage<br>55 / 82.577,00 +                                    | 11.11.2016                                                            | 5400023                                                         | 003                      |            | EP2016200002            | OFP / Nano-NMJ-908456            | 1.875,00 +  |  |  |  |  |  |
|                                                                           | 11.11.2016                                                            | 5400023                                                         | 019                      |            | EP2016200002            | OFP / Nano-NMJ-908456            | 130.00 +    |  |  |  |  |  |
|                                                                           | 11.11.2016                                                            | 5400023                                                         | 222                      |            | EP2016200002            | OEP / Nano-NMJ-908456            | 5.572.00 +  |  |  |  |  |  |
|                                                                           | 11.11.2016                                                            | 5400023                                                         | 225                      |            | EP2016200002            | OFP / Nano-NM.I-908456           | 1.219.00 +  |  |  |  |  |  |
|                                                                           | 11 11 2016                                                            | 5400023                                                         | 318                      |            | EP2016200002            | OEP / Nano-NM-I-908456           | 183.00 -    |  |  |  |  |  |
|                                                                           | 11 11 2016                                                            | 1289300                                                         | 520                      |            | EP2016500005            | AAV / Nano-WOL-7643              | 1 245 00 +  |  |  |  |  |  |
|                                                                           | 11 11 2016                                                            | 1289300                                                         | 005                      |            | EP2016500005            | AAV / Nano-WOL-7643              | 585.00 +    |  |  |  |  |  |
|                                                                           | 11 11 2016                                                            | 1289300                                                         | 006                      |            | EP2016500005            | AAV / Nano-WOL7643               | 1 825 00 +  |  |  |  |  |  |
|                                                                           |                                                                       | 1200000                                                         | 000                      |            | 21 201000000            |                                  | 1.020,00 *  |  |  |  |  |  |
|                                                                           | Seite: 1                                                              | 23.                                                             | н                        |            |                         |                                  |             |  |  |  |  |  |
|                                                                           | L                                                                     |                                                                 |                          |            |                         |                                  |             |  |  |  |  |  |

Kontobewegungen für ein laufendes Konto in einem ausgewählten Zeitraum

# Kontoauszüge abrufen

Ihre Kontoauszüge können Sie auf der Seite *Kontoverlauf* einsehen und herunterladen.

Hier finden Sie alle Kontoauszüge seit dem 1. Januar 2002 in chronologisch absteigender Reihenfolge.

Der aktuelle Kontoauszug baut sich täglich im laufenden

Vierzehntageszeitraum auf (vom 1. bis 15. eines Monats bzw. vom 16. bis Monatsende). Nach Ablauf dieses Vierzehntageszeitraums ist der Kontoauszug vollständig, und es wird ein neuer erstellt.

- Gehen Sie zur Seite Kontoverlauf und klicken Sie links auf Kontoauszüge.
- Klicken Sie auf das Symbol links vom gewünschten Kontoauszug, um diesen als PDF-Datei herunterzuladen.

| Übersicht Laufendes Konto    | o Zahlungsplan Zahl   | ung Kontoverlauf                              |              |                               |  |  |  |  |  |  |  |  |  |
|------------------------------|-----------------------|-----------------------------------------------|--------------|-------------------------------|--|--|--|--|--|--|--|--|--|
|                              |                       |                                               |              | Einstellungen Hilfe           |  |  |  |  |  |  |  |  |  |
|                              | Kontenverlauf - Konto | Kontenverlauf - Kontoauszüge / Konto 28490000 |              |                               |  |  |  |  |  |  |  |  |  |
|                              | Positionen 1-10 von   | Positionen 1-10 von 363                       |              |                               |  |  |  |  |  |  |  |  |  |
| Thomas Miller                | Kontoauszüge          | Zeitraum                                      | Kontoauszüge | Zeitraum                      |  |  |  |  |  |  |  |  |  |
| NanoSwiss S.A.R.L.<br>Genève | 14.02.2017            | Kontoauszug, Woche 05-07 2017                 | 30.11.2016   | Kontoauszug, Woche 47-49 2016 |  |  |  |  |  |  |  |  |  |
| Switzerland                  | 31.01.2017            | Kontoauszug, Woche 03-05 2017                 | 15.11.2016   | Kontoauszug, Woche 45-47 2016 |  |  |  |  |  |  |  |  |  |
| Kontoinhaber:                | 15.01.2017            | Kontoauszug, Woche 01-03 2017                 | 31.10.2016   | Kontoauszug, Woche 43-45 2016 |  |  |  |  |  |  |  |  |  |
| NanoSwiss S.A.R.L.           | 31.12.2016            | Kontoauszug, Woche 51-53 2016                 | 15.10.2016   | Kontoauszug, Woche 40-42 2016 |  |  |  |  |  |  |  |  |  |
| XZurückgewiesene             | 15.12.2016            | Kontoauszug, Woche 49-51 2016                 | 30.09.2016   | Kontoauszug, Woche 38-40 2016 |  |  |  |  |  |  |  |  |  |
| Kontobewegungen              | Seite: 1 2 3          | 4 5 6 7 8 9 10 ▶ ₦                            |              |                               |  |  |  |  |  |  |  |  |  |

Übersicht der verfügbaren Kontoauszüge im Kontoverlauf

### Einzelzahlungen vornehmen

Eine Einzelzahlung ist ein Abbuchungsauftrag, den Sie in der Online-Gebührenzahlung für eine oder mehrere Gebühren zu einer bestimmten Patentanmeldung erteilen.

Hinweis: Abbuchungsaufträge (regulärer Art oder mit späterem Ausführungstermin) können nur bis 24 Uhr MEZ des Eingangstags widerrufen werden.

Schritt 1: Daten zur Anmeldung eingeben

- Gehen Sie zur Seite Zahlung.
- Die Einzelzahlung ist die Standardeinstellung.
- Wählen Sie gegebenenfalls die richtige Kontonummer aus der Auswahlliste aus.
- Wählen Sie das Verfahren aus: EP oder PCT (UP ist noch nicht aktiviert).
- Geben Sie in den daf
  ür vorgesehenen Feldern die Anmeldenummer im korrekten Format ein.
- Wählen Sie das zutreffende Gebührenverzeichnis, indem Sie die Option anklicken, die dem Anmeldetag Ihrer Anmeldung entspricht.
- Geben Sie den Namen des Anmelders und Ihr Aktenzeichen ein (optional).
- Wählen Sie die Option Späterer Ausführungstermin, wenn Ihr
   Zahlungsauftrag nicht am selben, sondern an einem späteren Tag (höchstens
   40 Tage in der Zukunft) ausgeführt werden soll.
- Klicken Sie auf Weiter.

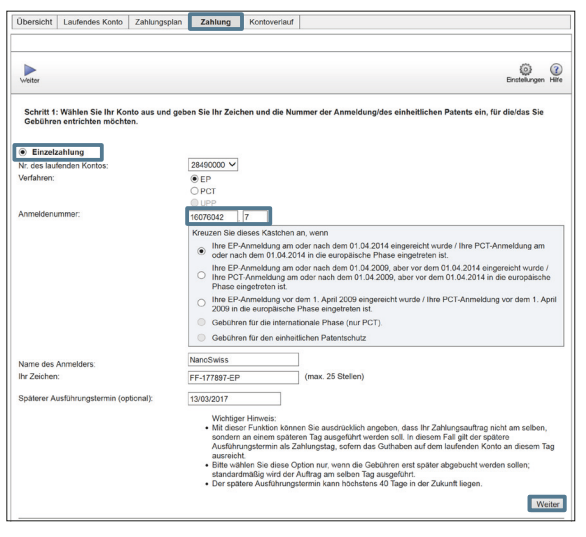

Daten zur Anmeldung eingeben

Schritte 2 und 2a: Gebühren auswählen und genauere Angaben machen

- Wählen Sie alle Gebühren aus, die Sie für diese Anmeldung zahlen möchten, und klicken Sie auf *Weiter*.
- Falls erforderlich, machen Sie in Schritt 2a genauere Angaben und klicken Sie auf Weiter.

| Übersicht               | Laufendes Kon             | to Zahlungsplan                | Zahlung          | Kontoverlauf        |           |           |                              |               |              |             |             |         |
|-------------------------|---------------------------|--------------------------------|------------------|---------------------|-----------|-----------|------------------------------|---------------|--------------|-------------|-------------|---------|
| Zurück We               | iter                      |                                |                  |                     |           |           |                              |               |              | E           | instellunge | n Hilfe |
| Schritt 2               | a: Genauere Ang           | gaben zu den ausge             | wählten Gebüł    | nren                |           |           |                              |               |              |             |             |         |
| Sie haben (             | Gebühren ausgev           | vählt, zu denen gena           | uere Angaben b   | enötigt werden. Bit | Bitte erg | änzen S   | Sie diese na                 | achstehend.   |              |             |             |         |
| Alle Angab              | en sind obligatori        | sch.                           |                  |                     |           |           |                              |               |              |             |             |         |
| Nr. des lau<br>Anmelden | ufenden Kontos:<br>ummer: | 28490000 - NanoSw<br>160760427 | riss S.A.R.L., G | enève, Switzerland  | nd        |           |                              |               |              |             |             |         |
| Name des                | Anmelders:                | NanoSwiss                      |                  |                     |           |           |                              |               |              |             |             |         |
| Ihr Zeiche              | n:                        | FF-177897-EP                   |                  |                     |           |           |                              |               |              |             |             |         |
|                         |                           |                                |                  |                     |           |           |                              |               |              |             |             |         |
| 001 - Anmel             | degebühr - EP Di          | rektanmeldung - Onli           | ne               | Der/Jed             | eder An   | melder i  | ist eine Ein                 | heit oder eir | e natürliche | e Person na | ach Rege    | 6 (4)   |
|                         |                           |                                |                  | EPÜ. Die na         | nach Re   | egel 6 (6 | <ol> <li>EPÜ erfo</li> </ol> | orderliche en | tsprechend   | e Erklärung | g wurde/v   | vird    |
|                         |                           |                                |                  | ordnungsge          | gemäß e   | eingereio | cht.                         |               |              |             |             |         |
|                         |                           |                                |                  | ✓ Prüf              | rüfungsa  | antrag in | zulässiger                   | r Nichtamtss  | prache des   | EPA (30%    | ige         |         |
|                         |                           |                                |                  | Ermäßig             | 3igung)   |           |                              |               |              |             |             |         |
|                         |                           |                                |                  |                     |           |           |                              |               |              |             |             |         |
|                         |                           |                                |                  |                     |           |           |                              |               |              | Zu          | rück \      | Veiter  |

Weitere Details zu einer Gebühr eingeben

Schritt 3: Die Angaben zur Zahlung prüfen und bestätigen

- Wenn alles richtig ist, klicken Sie auf Bestätigen, um den Abbuchungsauftrag an das EPA zu übermitteln.
- Sie erhalten eine Zusammenfassung Ihres Abbuchungsauftrags einschließlich aller zu entrichtenden Gebühren angezeigt.
- Um diese Empfangsbestätigung herunterzuladen, klicken Sie auf das Symbol *PDF* bzw. *Herunterladen*.

Hinweis: Diese Bestätigung ist noch keine Zahlungsbestätigung. Zahlungen werden nur ausgeführt, wenn auf Ihrem Konto ausreichende Mittel vorhanden sind.

# Sammelzahlungen vornehmen

Eine Sammelzahlung ist ein Abbuchungsauftrag für mehrere Gebühren zu mehreren Patentanmeldungen. Die Online-Gebührenzahlung liest die Daten für Sammelzahlungen aus XML-Dateien ein. Diese XML-Dateien können Sie mit dem Multipay Tool erstellen, das vom EPA kostenlos zur Verfügung gestellt wird, oder mittels einer anderen geeigneten Software.

Hinweis: Die Online-Gebührenzahlung akzeptiert XML-Dateien für Sammelzahlungen mit bis zu 13 000 Transaktionen, d. h. Gebühren, die abgebucht werden sollen.

Schritt 1: XML-Datei hochladen

- Gehen Sie zur Seite Zahlung und wählen Sie die Option Sammelzahlung im unteren Bereich des Bildschirms.
- Klicken Sie auf Durchsuchen, um Ihre vorbereitete XML-Datei hochzuladen.
- Wählen Sie die Option Späterer Ausführungstermin, wenn Ihr
   Zahlungsauftrag nicht am selben, sondern an einem späteren Tag (höchstens
   40 Tage in der Zukunft) ausgeführt werden soll.
- Klicken Sie auf Weiter.

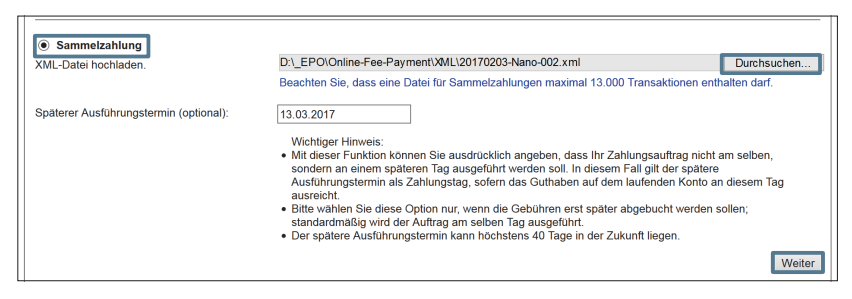

#### XML-Datei für die Sammelzahlung hochladen

Schritt 2: Sammelzahlung prüfen und bestätigen

Wenn alle in Ihrer XML-Datei enthaltenen Anmeldenummern und Gebühren gültig sind, erhalten Sie eine Zusammenfassung Ihrer Daten angezeigt.

- Klicken Sie auf Bestätigen, um die Sammelzahlung an das EPA zu übermitteln.
- Sie erhalten eine Bestätigung Ihres Abbuchungsauftrags angezeigt, in der die Zahl der Anmeldungen, die Gesamtzahl der Gebühren und der abzubuchende Gesamtbetrag aufgeführt sind.

– Um diese Empfangsbestätigung herunterzuladen, klicken Sie auf das Symbol *PDF* bzw. *Herunterladen*.

Tipp: In den Einstellungen für die Seite Zahlung können Sie wählen, wie die Daten für Ihre Sammelzahlung in der PDF-Bestätigung erscheinen sollen: als Bestätigungsliste für alle Anmeldungen fortlaufend, jeweils als Einzelbestätigung auf einer neuen Seite oder jeweils als eigene PDF-Datei.

| Office<br>des bro                                                           | aan<br>Office<br>européen<br>vets                                                                                                    |                                  |  |  |  |  |  |
|-----------------------------------------------------------------------------|----------------------------------------------------------------------------------------------------|----------------------------------|--|--|--|--|--|
| Online-Gebühr                                                               | enzahlung - Abbuchungsauftrag                                                                                                    |                                  |  |  |  |  |  |
| Vielen Dank für Ih                                                          | ren Auftrag vom 06.02.2017 16:50 (GMT+1)                                                                                                    |                                  |  |  |  |  |  |
| Auf der Grundlage<br>Gebühren in Höhe<br>ausreichende Mitte                 | e dieses Abbuchungsauftrags werden mit Wirkung vom 13.03.2017 die nachs<br>e von insgesamt EUR 9.370,00 vom laufenden Konto Nummer 28490000 abg<br>el auf dem Konto vorhanden sind. | tehend angefüh<br>ebucht, sofern |  |  |  |  |  |
| Nr. des laufenden<br>Kontoinhaber:<br>Bezahlt durch:                        | Kontos: 28490000<br>NanoSwiss S.A.R.L.<br>Thomas Miller                                                                                                    |                                  |  |  |  |  |  |
| Paket Referenz:<br>Zahl der Anmeldur<br>Gesamtzahl der a<br>Gesamtbetrag in | 17-ofp-Nano-002<br>ngen: 4<br>usgewählten Gebühren: 10<br>EUR: 9.370,00                                                                                                    |                                  |  |  |  |  |  |
| Anmeldenummer:<br>Referenz:                                                 | EP14398007.6<br>Nano-005-01                                                                                                    |                                  |  |  |  |  |  |
| Gebührencode                                                                | Beschreibung                                                                                                    | Betrag EUR                       |  |  |  |  |  |
| 005                                                                         | 005 Benennungsgebühr - Für alle benannten Vertragstaaten für Anmeldungen<br>eingereicht ab dem 01.04.2009                                                                           |                                  |  |  |  |  |  |
| 006                                                                         | Prüfungsgebühr - Für ab 01.07.2005 eingereichte Anmeldungen                                                                                                    | 1.635,0                          |  |  |  |  |  |
| 420                                                                         | Validierungsgebühr für Marokko (MA)                                                                                                    | 240,0                            |  |  |  |  |  |
| 450                                                                         | Zuschlagsgebühr zur Validierungsgebühr für Marokko (MA)                                                                                                    | 120,0                            |  |  |  |  |  |
|                                                                             | 183966381403222710637                                                                                                    |                                  |  |  |  |  |  |
| Anmeldenummer:<br>Referenz                                                  | EP14835232.1<br>Nano-015-01                                                                                                    |                                  |  |  |  |  |  |
| Gebührencode                                                                | Beschreibung                                                                                                    | Betrag FUR                       |  |  |  |  |  |
| 015                                                                         | Anspruchsgebühr - Für den 51, und ieden weiteren Anspruch                                                                                                    | 1.990.0                          |  |  |  |  |  |
|                                                                             | ,                                                                                                    |                                  |  |  |  |  |  |
|                                                                             | 1B39663B1403222710637                                                                                                    |                                  |  |  |  |  |  |
| Referenz:                                                                   | Nano-999-01                                                                                                    |                                  |  |  |  |  |  |
| Gebührencode                                                                | Beschreibung                                                                                                    | Betrag EUR                       |  |  |  |  |  |
| 003                                                                         | Gebühr für eine internationale Recherche                                                                                                    | 1.875.0                          |  |  |  |  |  |
| 005                                                                         | Benennungsgebühr - Für alle benannten Vertragstaaten für Anmeldungen<br>eingereicht ab dem 01.04.2009                                                                               | 585,0                            |  |  |  |  |  |
|                                                                             | 1B39663B1403222710637                                                                                                    |                                  |  |  |  |  |  |
| Anmeldenummer:                                                              | EP15707342.0                                                                                                    |                                  |  |  |  |  |  |
| Gebührencodo                                                                | Nano-000-01                                                                                                    | Betrag EUP                       |  |  |  |  |  |
| 005                                                                         | Benennungsgebühr - Für alle benannten Vertragstaaten für Anmeldungen                                                                                                    | 585,0                            |  |  |  |  |  |
|                                                                             | eingereicht ab dem 01.04.2009                                                                                                    |                                  |  |  |  |  |  |
| 006                                                                         | Prüfungsgebühr - Für ab 01.07.2005 eingereichte Anmeldungen                                                                                                    | 1.635,0                          |  |  |  |  |  |
| 020                                                                         | Anmeldegebunr - Eintritt in die EP-Phase - online                                                                                                    | 120,0                            |  |  |  |  |  |
|                                                                             | 1000000110000710007                                                                                                    |                                  |  |  |  |  |  |

PDF-Bestätigung eines Abbuchungsauftrags einer Sammelzahlung im Listenformat

### Zurückgewiesene Gebührenzahlungen überprüfen

Wenn Sie eine Sammelzahlung hochladen, validiert die Online-Gebührenzahlung Ihre XML-Datei und durchsucht sie nach Gebühren, die nicht fällig sind. Diese Gebühren werden vom EPA zurückgewiesen, um den mit der Bearbeitung von Doppelzahlungen oder Rückerstattungen verbundenen zusätzlichen Aufwand zu vermeiden. Die folgenden Gebühren werden zurückgewiesen:

- Jahresgebühren und Gebühren für die Eintragung von Rechtsübergängen zu EP-Anmeldungen, deren Status DEAD (erloschen) lautet
- Jahresgebühren für EP-Anmeldungen, die erteilt und veröffentlicht wurden (B1-Schriften)

Alle sonstigen Gebühren werden nicht validiert und werden vom EPA abgebucht. In der Zusammenfassung Ihrer Sammelzahlung erkennen Sie die Zahl der zurückgewiesenen Gebühren und den jeweiligen Betrag. Sie können nun entscheiden, ob Sie den Auftrag stornieren und die ungültigen Gebühren aus Ihrer XML-Datei löschen oder ob Sie fortfahren möchten.

 Klicken Sie auf Zurück, um eine andere XML-Datei hochzuladen, oder auf Bestätigen, um die aktuelle Sammelzahlung zu übermitteln.

| Overview Laufendes Konto Zahlungsplan Zahlung Kontoverlauf                                                                    |                                 |
|----------------------------------------------------------------------------------------------------|---------------------------------|
| Zurück Bestätigen Herunterladen                                                                                               | Einstellungen Hilfe             |
| Einzelschritt 2: Sammelzahlung bestätigen                                                                                     |                                 |
| Hiermit wird das EPA ermächtigt, den Gesamtbetrag von 7.030,00 EUR vom<br>laufenden Konto mit der Nummer 28490000 abzubuchen. |                                 |
| Kontoinhaber: NanoSwis                                                                                                    | s S.A.R.L., Genève, Switzerland |
| Zahl der Anmeldungen und europäischen Patente mit einheitlicher Wirkung: 7                                                    |                                 |
| Zeichen: 17-ofp-Na                                                                                                    | o-001                           |
| Zahl der hochgeladenen Gebühren 13                                                                                            |                                 |
| Zahl der übermittelten Gebühren /                                                                                             |                                 |
| Zahl der zurückgewiesenen Gebühren 6                                                                                          |                                 |
| Hashreledener Cesemthetree in EUD: 0.225.00                                                                                   |                                 |
| Hochgeladener Gesamtbetrag in EUR: 9.225,00                                                                                   |                                 |
| Zurbekrawiesenes Cesemthetreg in EUD: 2 105 00                                                                                |                                 |
| Zurückgewiesener Gesantibetrag in EOK. 2.195,00                                                                               |                                 |
|                                                                                                    |                                 |
|                                                                                                    | Zurück Bestätigen               |

Alle zurückgewiesenen Gebühren werden in der Online-Gebührenzahlung als Nachweis für die Transaktion gespeichert. Sie können die Daten unter *Kontoverlauf* einsehen und herunterladen.

– Gehen Sie zur Seite *Kontoverlauf* und klicken Sie links auf *Zurückgewiesene Sammelzahlungen*.

Sie sehen eine Liste aller betreffenden Gebühren mit Angaben zu den Gründen für die Zurückweisung.

| Overview Laufendes Konto                    | Zahlungsplar                                                     | n Zahlung    | Kontoverlauf  |                    |              |                                                          |  |  |  |  |  |  |
|---------------------------------------------|------------------------------------------------------------------|--------------|---------------|--------------------|--------------|----------------------------------------------------------|--|--|--|--|--|--|
|                                             | PDF Here                                                         | unterladen   |               |                    |              |                                                          |  |  |  |  |  |  |
|                                             | Kontenverlauf - Zurückgewiesene Sammelzahlungen / Konto 28490000 |              |               |                    |              |                                                          |  |  |  |  |  |  |
| (e) 28490000                                | Positionen 1-10 von 12                                           |              |               |                    |              |                                                          |  |  |  |  |  |  |
| Thomas Miller                               | Zeitraum von                                                     |              | 01.02.2017    | bis: 20.02.2017    |              | Anmeldenummer:                                           |  |  |  |  |  |  |
| NanoSwiss S.A.R.L.<br>Genève<br>Switzerland | Gebührencoo<br>Betrag:                                           | le:          |               | ]                  |              | Referenz:                                                |  |  |  |  |  |  |
| A                                           | Eingangstag                                                      | Gebührencode | Anmeldenummer | Nutzerzeichen      | Betrag (EUR) | Zurückweisungsmeldung                                    |  |  |  |  |  |  |
| NanoSwiss S.A.R.L.                          | 20.02.2017                                                       | 022          | 167321835     | OFP / Nano-4345001 | 100,00 +     | Zahlung zurückgewiesen: Ihre Anmeldung ist erloschen. Di |  |  |  |  |  |  |
|                                             | 20.02.2017                                                       | 022          | 167361708     | OFP / Nano-4345002 | 100,00 +     | Zahlung zurückgewiesen: Ihre Anmeldung ist erloschen. Di |  |  |  |  |  |  |
| Sammelzahlungen                             | 14.02.2017                                                       | 022          | 107733834     | OFP / Nano-4345003 | 100,00 +     | Zahlung zurückgewiesen: Ihre Anmeldung ist erloschen. D  |  |  |  |  |  |  |
| Kontobewegungen                             | 14.02.2017                                                       | 033          | 107733834     | OFP / Nano-4345003 | 470,00 +     | Zahlung zurückgewiesen: entweder ist Ihre Anmeldung erlo |  |  |  |  |  |  |
| Kontoauszüge                                | 14.02.2017                                                       | 033          | 157245754     | OFP / Nano-4345050 | 470,00 +     | Zahlung zurückgewiesen: entweder ist Ihre Anmeldung erk  |  |  |  |  |  |  |
| 363                                         | 13.02.2017                                                       | 022          | 001000819     | OFP / Nano-4345052 | 100,00 +     | Zahlung zurückgewiesen: Ihre Anmeldung ist erloschen. Di |  |  |  |  |  |  |
|                                             | 13.02.2017                                                       | 037          | 001000819     | OFP / Nano-4345054 | 1.165,00 +   | Zahlung zurückgewiesen: entweder ist Ihre Anmeldung erle |  |  |  |  |  |  |
|                                             | 13.02.2017                                                       | 022          | 047068648     | OFP / Nano-4345090 | 100,00 +     | Zahlung zurückgewiesen: Ihre Anmeldung ist erloschen. D  |  |  |  |  |  |  |
|                                             | 13.02.2017                                                       | 038          | 047068648     | OFP / Nano-4345091 | 1.280,00 +   | Zahlung zurückgewiesen: entweder ist Ihre Anmeldung erk  |  |  |  |  |  |  |
|                                             | 10.02.2017                                                       | 033          | 151507548     | OFP / Nano-4345020 | 470,00 +     | Zahlung zurückgewiesen: entweder ist Ihre Anmeldung erk  |  |  |  |  |  |  |
|                                             | Seite: 1                                                         | 2 и и        |               |                    |              |                                                          |  |  |  |  |  |  |

Liste der zurückgewiesenen Gebührenzahlungen

### Offene Abbuchungsaufträge einsehen

Sie können alle Abbuchungsaufträge, die Sie dem EPA über die Online-Gebührenzahlung erteilt haben, unmittelbar nach der Übermittlung einsehen.

– Gehen Sie zur Seite *Laufendes Konto* und klicken Sie links auf Offene *Abbuchungsaufträge*.

Hinweis: Hier sehen Sie auch die mit der Software für die Online-Einreichung erteilten Aufträge. Diese werden ca. 30 Minuten nach der Online-Übermittlung Ihrer Anmeldung angezeigt.

| Overview Laufendes Konte                                     | o Zahlung                                                                                                    | gsplan Zahlun                                   | Kontoverla                      | auf                                    |                               |              |                            |               |  |  |  |  |  |  |
|--------------------------------------------------------------|----------------------------------------------------------------------------------------------------|-------------------------------------------------|---------------------------------|----------------------------------------|-------------------------------|--------------|----------------------------|---------------|--|--|--|--|--|--|
| Kontoauszug<br>als PDF                                       | PDF Her                                                                                                    | runterladen                                     |                                 |                                        |                               |              | Eins                       | ilungen Hilfe |  |  |  |  |  |  |
|                                                              | Positionen 1-10 von 17                                                                                                    |                                                 |                                 |                                        |                               |              |                            |               |  |  |  |  |  |  |
| Thomas Miller<br>NanoSwiss S.A.R.L.<br>Genève<br>Switzerland | Zeitraum von:         01/02.2017         bis:         28.02.2017         Anmeldenummer:         Suchen         Zurüc           Nr. des einheitlichen Patents: |                                                 |                                 |                                        |                               |              |                            |               |  |  |  |  |  |  |
| Kontoinhaber:                                                | Kontostand am 31.01.2017 in EUR: 56.702,10 -                                                                                                    |                                                 |                                 |                                        |                               |              |                            |               |  |  |  |  |  |  |
| NanoSwiss S.A.R.L.                                           | Offene Abbuchungsaufträge am 01.03.2017 in EUR:                                                                                                    |                                                 |                                 |                                        |                               |              |                            |               |  |  |  |  |  |  |
| Kontobewegungen                                              |                                                                                                    |                                                 |                                 |                                        | Offene Abbuchungsauft         | räge für der | gewählten Zeitraum in EUR: | 10.510,00 +   |  |  |  |  |  |  |
| 130 / 75.680,00 +                                            | Datum                                                                                                    | Gebührencode                                    | Ländercode                      | Anmeldenummer                          | Nr. des einheitlichen Patents | Verfahren    | Referenz                   | Betrag EUR    |  |  |  |  |  |  |
| Abbuchungsaufträge                                           | 09.02.2017                                                                                                    | 022                                             |                                 | 112005002                              |                               | EP           | OFP / Nano-802250          | 100,00 +      |  |  |  |  |  |  |
| 120 / 62.5/7,00 4                                            | 09.02.2017                                                                                                    | 033                                             |                                 | 112005002                              |                               | EP           | OFP / Nano-802250          | 470,00 +      |  |  |  |  |  |  |
|                                                              | 09.02.2017                                                                                                    | 055                                             |                                 | 112005002                              |                               | EP           | OFP / Nano-802250          | 50,00 +       |  |  |  |  |  |  |
|                                                              | 09.02.2017                                                                                                    | 022                                             |                                 | 158456307                              |                               | EP           | OFP / Nano-802290          | 100,00 +      |  |  |  |  |  |  |
|                                                              | 09.02.2017                                                                                                    | 033                                             |                                 | 158456307                              |                               | EP           | OFP / Nano-802290          | 470,00 +      |  |  |  |  |  |  |
|                                                              | 09.02.2017                                                                                                    | 002                                             |                                 | 152358762                              |                               | EP           | OLF / Nano-753410          | 885,00 +      |  |  |  |  |  |  |
|                                                              | 09.02.2017                                                                                                    | 004                                             |                                 | 152358762                              |                               | EP           | OLF / Nano-753410          | 1.890,00 +    |  |  |  |  |  |  |
|                                                              | 09.02.2017                                                                                                    | 001                                             |                                 | 140672301                              |                               | EP           | OLF / Nano-756070          | 210,00 +      |  |  |  |  |  |  |
|                                                              | 09.02.2017                                                                                                    | 001                                             |                                 | 140672301                              |                               | EP           | OLF / Nano-756070          | 120,00 +      |  |  |  |  |  |  |
|                                                              | 10.02.2017                                                                                                    | 010                                             |                                 | 162300204                              |                               | EP           | CMS / Nano-245620          | 785,00 +      |  |  |  |  |  |  |
|                                                              | Seite: 1<br>Die Liste de<br>(Verwendet                                                                                                    | 2 ► н<br>er offenen Abbucl<br>e Symbole: "-" st | nungsaufträge<br>eht für Haben, | enthält nur online ei<br>"+" für Soll) | teilte Abbuchungsaufträge.    |              |                            |               |  |  |  |  |  |  |
|                                                              |                                                                                                    |                                                 |                                 |                                        |                               |              |                            |               |  |  |  |  |  |  |

Anzeige der offenen Abbuchungsaufträge

# Zahlungsplan einsehen

Wenn Sie bei der Online-Einreichung einer Anmeldung das automatische Abbuchungsverfahren gewählt haben, können Sie in der Online-Gebührenzahlung überwachen, welche Gebühren zu einem bestimmten Termin fällig sind.

 Gehen Sie zur Seite Zahlungsplan und klicken Sie links auf Fällige Gebühren.
 Hier sehen Sie alle Einzelheiten zu den Gebühren, die in den nächsten 40 Tagen fällig sind und automatisch abgebucht werden.

|                                       | <b>1</b>               | and ig the new  | laui       |                 |                               |            |                      | 83 Ø            |
|---------------------------------------|------------------------|-----------------|------------|-----------------|-------------------------------|------------|----------------------|-----------------|
|                                       | PDF Herunter           | aden            |            |                 |                               |            | Eins                 | tellungen Hilfe |
| 8 10 10 000                           | Fällige Gebühren       | / Konto 2849000 | 00         |                 |                               |            |                      |                 |
| 28490000                              | Positionen 1-10 von 25 |                 |            |                 |                               |            |                      |                 |
| Thomas Miller                         | Zeitraum von:          | 01              | .03.2017   | bis: 27.03.2017 | Anmeldenummer:                |            | Suchen Zu            | rücksetzen      |
| Genève                                | Nr. des einheitlich    | nen Patents:    |            |                 | Referenz                      |            |                      |                 |
| Switzerland                           | Betrag:                |                 |            |                 |                               |            |                      |                 |
| Kontoinhaber:                         |                        |                 |            |                 | Gebühren fällig in de         | r ausgewäh | Iten Periode in EUR: | 14.560,00 -     |
| NanoSwiss S.A.R.L.                    | Fälligkeitsdatum       | Gebührencode    | Ländercode | Anmeldenummer   | Nr. des einheitlichen Patents | Verfahren  | Referenz             | Betrag EUR      |
| Automatisches                         | 02.03.2017             | 015             |            | 148456307       |                               | EP         | Nano-652290          | 235,00 +        |
| 92 Anmeldungen / einheitliche Patente | 06.03.2017             | 015             |            | 136885002       |                               | EP         | Nano-354570          | 235,00 +        |
| Fällige Gebühren                      | 06.03.2017             | 005             |            | 112005002       |                               | EP         | Nano-802250          | 585,00 +        |
| 320 7 49.040,00 4                     | 06.03.2017             | 006             |            | 112005002       |                               | EP         | Nano-802250          | 1.825,00 +      |
|                                       | 06.03.2017             | 020             |            | 112005002       |                               | EP         | Nano-802250          | 120,00 +        |
|                                       | 06.03.2017             | 520             |            | 112005002       |                               | EP         | Nano-802250          | 45,00 +         |
|                                       | 06.03.2017             | 005             |            | 152358762       |                               | EP         | Nano-753410          | 585,00 +        |
|                                       | 06.03.2017             | 006             |            | 152358762       |                               | EP         | Nano-753410          | 1.825,00 +      |
|                                       | 06.03.2017             | 020             |            | 152358762       |                               | EP         | Nano-753410          | 120,00 +        |
|                                       | 06.03.2017             | 005             |            | 162300204       |                               | EP         | Nano-245620          | 585,00 +        |
|                                       | Seite: 1 2             | 3 н н           |            |                 |                               |            |                      |                 |
|                                       |                        |                 |            |                 |                               |            |                      |                 |

Anzeige der fälligen Gebühren im ausgewählten Zeitraum

# Neue automatische Abbuchungsaufträge erteilen

Automatische Abbuchungsaufträge können Sie über folgende Online-Dienste des EPA erteilen: Software für die Online-Einreichung, neue Online-Einreichung (CMS) oder Online-Gebührenzahlung.

Bitte beachten Sie, dass der Online-Dienst für die Erteilung bzw. den Widerruf von automatischen Abbuchungsaufträgen nur Montag bis Freitag von 8.00 Uhr bis 18.00 Uhr MEZ erreichbar ist.

- Gehen Sie zur Seite Zahlungsplan und klicken Sie links auf Automatisches Abbuchungsverfahren.

Sie sehen eine Liste der Anmeldungen, für die Sie online einen automatischen Abbuchungsauftrag erteilt haben.

- Klicken Sie auf das Symbol *Neuer Auftrag*.

| Overview Laufendes Konto Zal                                 | hlungspl          | lan Zahlung                          | Kontoverlauf                                                                | 5                       |             |      |               |                  |                               |              |
|--------------------------------------------------------------|-------------------|--------------------------------------|-----------------------------------------------------------------------------|-------------------------|-------------|------|---------------|------------------|-------------------------------|--------------|
|                                                              | Anmeld            | Neuer<br>Auftrag<br>dungen und europ | Herunterladen Widerunt<br>eines Auftrags<br>bäische Patente mit einheitlich | i<br>ier Wirkung        | im automati | sche | n At          | buchungsverfahre | n / Konto <b>28490000</b>     | Er           |
| 28490000 Positionen 1-10 von 91                              |                   |                                      |                                                                             |                         |             |      |               |                  |                               | _            |
| Thomas Miller<br>NanoSwiss S.A.R.L.<br>Genève                | Anmelo<br>Nr. des | denummer:<br>s einheitlichen Pa      | tents:                                                                      | Referenz:<br>Verfahren: |             |      | renz<br>ihrer | с                | Suc                           | hen Zurüc    |
| Switzerland                                                  |                   |                                      |                                                                             |                         |             |      |               |                  | Kontostand am 20.02           | 2017 in EUR: |
| Kontoinhaber:                                                | Ar                | nmeldenummer                         | Nr. des einheitlichen Patents                                               | Verfahren               | Referenz    |      |               | Anmeldenummer    | Nr. des einheitlichen Patents | Verfahren Re |
| NanoSwiss S.A.R.L.                                           | CI CI             | H2013210555                          |                                                                             | PCT                     | 2349        |      |               | CH2006235345     |                               | PCT          |
| Automatisches                                                | 🗆 EF              | P2012430722                          |                                                                             | PCT                     | 4512        |      |               | 162300204        |                               | EP           |
| Abbuchungsverfahren<br>91 Anmeldungen / einheitliche Patente | 🗆 EF              | P2012560877                          |                                                                             | PCT                     | 4023        |      |               | 112005002        |                               | EP           |
| Fällige Gebühren                                             | 🗆 EF              | P2016786510                          |                                                                             | PCT                     | 5609        |      |               | 148456307        |                               | EP           |
|                                                              | CI CI             | H2011780670                          |                                                                             | PCT                     | 5123        |      |               | 152358762        |                               | EP           |
|                                                              | Seite:            | 1 2 3                                | 4 5 6 7 8 9                                                                 | 10 <b>) H</b>           |             |      |               |                  |                               |              |

Anzeige der automatischen Abbuchungsaufträge

- Wählen Sie das Verfahren aus: EP oder PCT (UP ist nicht aktiviert).
- Geben Sie in den daf
  ür vorgesehenen Feldern die Anmeldenummer im korrekten Format ein und klicken Sie auf Weiter.

| Overview Laufendes Konto Za                                                   | hlungsplan                                                                                                    | Zahlung                              | Kontover              | uf              |                                                                               |              |  |  |  |  |
|-------------------------------------------------------------------------------|----------------------------------------------------------------------------------------------------|--------------------------------------|-----------------------|-----------------|-------------------------------------------------------------------------------|--------------|--|--|--|--|
|                                                                               | Zurück Weite                                                                                                    | r                                    |                       |                 |                                                                               | (?)<br>Hilfe |  |  |  |  |
| 28490000  Thomas Miller NanoSwiss S A R L.                                    | Schritt 1: \<br>automatise                                                                                                    | Wählen Sie<br>chen Abbu              | hr Konto<br>chungsaut | aus u<br>trag e | ind geben Sie die Nummer der Anmeldung, für die Sie einen<br>rteilen möchten. |              |  |  |  |  |
| Genève<br>Switzerland                                                         | Nr. des laufe                                                                                                    | Nr. des laufenden Kontos: 28490000 V |                       |                 |                                                                               |              |  |  |  |  |
| Kontoinhaber:<br>NanoSwiss S.A.R.L.                                           | Annaldanu                                                                                                    |                                      |                       | OPCT<br>OUPP    |                                                                               |              |  |  |  |  |
| Automatisches<br>Abbuchungsverfahren<br>91 Anmeldungen / einheitliche Patente | Anmeidenui                                                                                                    | nmer.                                | ٥                     | 90001           | 23 1                                                                          |              |  |  |  |  |
| Fällige Gebühren<br>320 / 49.645.00 +                                         | Bei Erteilung eines automatischen Abbuchungsauftrags für Gebühren im Zusammenhang mit dem<br>Verfahren vor dem EPA als BestimmungsamVausgewähltem Amt (europäische Phase) ist die<br>europäische Anmelderummer aurugehen.<br>Liegt diese Nummer dem Anmelder noch nicht vor, kann ein automatischer Abbuchungsauftrag für die<br>europäische Phase auf dem EPA-Formblatt 1200 oder als formloses Schreiben über die Tools zur<br>Online-Einreichung beim EPA, auf Papier oder per Fax erteilt Verdén. |                                      |                       |                 |                                                                               |              |  |  |  |  |

Einen neuen automatischen Abbuchungsauftrag erteilen

 Prüfen Sie die in der folgenden Ansicht angezeigten Daten und klicken Sie auf Bestätigen.

Falls Sie eine Fehlermeldung erhalten, stellen Sie bitte sicher, dass Sie die richtige Anmeldenummer eingegeben haben.

- Klicken Sie auf das Symbol PDF, um eine Bestätigung über den automatischen Abbuchungsauftrag als PDF-Datei herunterzuladen.
- Klicken Sie auf das Symbol Zurück zur Übersicht, um zur Liste der Anmeldungen zurückzukehren.

| Overview Laufendes Konto                                                      | Zahlungsplan Zahlun                                           | ung Kontoverlauf                                                                                                    |              |  |  |  |  |
|-------------------------------------------------------------------------------|---------------------------------------------------------------|----------------------------------------------------------------------------------------------------|--------------|--|--|--|--|
|                                                                               | Zurück zur<br>Übersicht Auftra                                | uer POF                                                                                                    | (?)<br>Hilfe |  |  |  |  |
| ê 28490000                                                                    | Vielen Dank für Ih                                            | lhren automatischen Abbuchungsauftrag vom 17.02.2017 13:54 (MEZ).                                                                                                    |              |  |  |  |  |
| Thomas Miller<br>NanoSwiss S.A.R.L.<br>Genève<br>Switzerland                  | Im Dienst für die Or<br>werdenden Gebühn<br>vom laufenden Kon | Im Dienst für die Online-Gebührenzahlung wurde erfasst, dass alle für die unten angegebane Anmeldung fallig<br>werdenden Gebühren nach Maßgabe der Vorschriften über das automatische Abbuchungsverfahren automatisch<br>vom laufenden Konto Nr. 28490000 beim Europäischen Patentamt abgebucht werden. |              |  |  |  |  |
| Kontoinhaber:<br>NanoSwiss S.A.R.L.                                           | Nr. des laufenden<br>Anmeldenummer:                           | in Kontos: 28490000 - NanoSwiss S.A.R.L., Genève, Switzerland<br>r: 090001231                                                                                                    |              |  |  |  |  |
| Automatisches<br>Abbuchungsverfahren<br>92 Anmeldungen / einheitliche Patente | Ihr Zeichen:                                                  | Nano-120009 EP                                                                                                    |              |  |  |  |  |
| Fällige Gebühren<br>320 / 49.645.00 +                                         |                                                               |                                                                                                    |              |  |  |  |  |

#### Bestätigung des automatischen Abbuchungsauftrags

In der Listenansicht ist der neue Abbuchungsauftrag mit einer kleinen Sanduhr und in Kursivschrift gekennzeichnet. Die Aufträge werden vom EPA innerhalb von ca. 10 Minuten bearbeitet.

| Γ |   | Anmeldenummer | Nr. des einheitlichen Patents | Verfahren | Referenz       |
|---|---|---------------|-------------------------------|-----------|----------------|
|   | × | 090001231     |                               | EP        | Nano-120009 EP |

Neuer automatischer Abbuchungsauftrag noch in Bearbeitung

# Automatische Abbuchungsaufträge widerrufen

Sie können über die Online-Dienste des EPA erteilte automatische Abbuchungsaufträge widerrufen, sodass vom EPA für die betreffenden Anmeldungen keine Gebühren von Ihrem laufenden Konto abgebucht werden. Bitte beachten Sie, dass der Online-Dienst für die Erteilung bzw. den Widerruf von automatischen Abbuchungsaufträgen nur Montag bis Freitag von 8.00 Uhr bis 18.00 Uhr MEZ erreichbar ist.

- Gehen Sie zur Seite Zahlungsplan und klicken Sie links auf Automatisches Abbuchungsverfahren.
- Markieren Sie die Kästchen neben den betreffenden Anmeldungen.

| Overview Laufendes Konto Zat        | lung | splan Zahlung                        | Kontoverlauf                           |             | 5           |      |       |                   |                               |              |
|-------------------------------------|------|--------------------------------------|----------------------------------------|-------------|-------------|------|-------|-------------------|-------------------------------|--------------|
|                                     |      | Neuer<br>Auftrag                     | Herunterladen Widemut<br>eines Auftrag | s           |             |      |       |                   |                               | Er           |
| 28490000                            | Anm  | eldungen und euro                    | päische Patente mit einheitlic         | ner Wirkung | im automati | isch | en Al | obuchungsverfahre | n / Konto 28490000            |              |
|                                     | Po   | sitionen 1-10 von 9                  | 2                                      |             | -           |      |       |                   |                               |              |
| Thomas Miller<br>NanoSwiss S.A.R.L. |      | neldenummer:<br>des einheitlichen Pr | atents:                                |             |             | Refe | renz  |                   | Suc                           | chen Zurüc   |
| Genève<br>Switzerland               |      |                                      |                                        |             |             | ven  |       |                   | Kontostand am 20.02           | 2017 in EUR: |
|                                     | -    | Anmeldenummer                        | Nr. des einheitlichen Patents          | Verfahren   | Referenz    |      |       | Anmeldenummer     | Nr. des einheitlichen Patents | Verfahren R  |
| Kontoinhaber:<br>NanoSwiss S.A.R.L. |      | CH2013210555                         |                                        | PCT         | 2349        |      |       | CH2006235345      |                               | PCT          |
| Automatisches                       | •    | EP2012430722                         |                                        | PCT         | 4512        |      |       | 162300204         |                               | EP           |
| Abbuchungsverfahren                 | •    | EP2012560877                         |                                        | PCT         | 4023        |      |       | 112005002         |                               | EP           |
| Fällige Gebühren                    |      | EP2016786510                         |                                        | PCT         | 5609        |      |       | 148456307         |                               | EP           |
| 320 / 49.645,00 +                   |      | CH2011780670                         |                                        | PCT         | 5123        |      | П     | 152358762         |                               | EP           |
|                                     | -    |                                      |                                        |             |             |      |       |                   |                               |              |
|                                     | Se   | ite: 1 2 3                           | 4 5 6 7 8 9                            | 10 F H      |             |      |       |                   |                               |              |

- Klicken Sie auf das Symbol Widerruf eines Auftrags.

#### Abbuchungsaufträge zum Widerruf markieren

- Prüfen Sie die im folgenden Schritt angezeigten Daten und klicken Sie auf Bestätigen.
- Klicken Sie auf das Symbol PDF, um eine Bestätigung über den Widerruf des automatischen Abbuchungsauftrags als PDF-Datei herunterzuladen.
- Klicken Sie auf das Symbol Zurück zur Übersicht, um zur Liste der Anmeldungen zurückzukehren.

Die widerrufenen Abbuchungsaufträge sind nun durchgestrichen angezeigt. Sobald das EPA den Widerruf bearbeitet hat, erscheinen sie nicht mehr in der Liste (nach ca. 10 Minuten).

|   | Anmeldenummer | Nr. des einheitlichen Patents | Verfahren | Referenz |
|---|---------------|-------------------------------|-----------|----------|
|   | CH2013210555  |                               | PGT       | 2349     |
|   | EP2012430722  |                               | PGT       | 4512     |
|   | EP2012560877- |                               | PGT       | 4023     |
|   | EP2016786510  |                               | PCT       | 5609     |
| п | CH2011780670  |                               | PCT       | 5123     |

Widerrufene Abbuchungsaufträge

# Benötigen Sie mehr Hilfe?

Unter www.epo.org/contact finden Sie

- häufig gestellte Fragen und Diskussionsforen
- Kontaktformulare für Ihre Fragen
- die Telefonnummer unserer Kundenbetreuung

Nützliche Links: www.epo.org/online-services www.epo.org/fee-payment www.epo.org/online-filing

#### **Zusätzliche Hilfe**

#### Besuchen Sie epo.org

- > Patentrecherche: epo.org/espacenet
- > Europäisches Patentregister: epo.org/register
- > Dienste für die Online-Einreichung: epo.org/online-services
- > Ausbildung: epo.org/academy
- > Freie Stellen: epo.org/jobs
- Schnellzugriff auf FAQs, Veröffentlichungen, Formblätter und Tools: epo.org/service-support

#### **Abonnieren Sie**

> Unseren Newsletter: epo.org/newsletter

#### Besuchen Sie epo.org/contact

- > Kontaktformulare für Ihre Fragen an uns
- > Telefonnummer unserer Kundenbetreuung
- > Kontaktdaten

#### Folgen Sie uns auf

- > facebook.com/europeanpatentoffice
- > twitter.com/EPOorg
- > youtube.com/EPOfilms
- > linkedin.com/company/european-patent-office